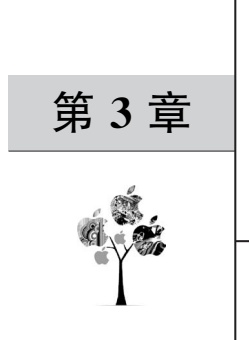

# 过程建模问题

### 3.1 问题描述

#### 3.1.1 基准数据集

通过前两章的阅读,读者已经具备使用代码编辑器研究元学习算法的能力。从本章开始,章节内容的安排将在一定程度上进行升级——在问题描述阶段,即开始与代码注释结合。MAML模型的原始代码主要采用了 2 个数据集,即 Mini-ImageNet 数据集和 Omniglot\_resized 数据集。

Mini-ImageNet 数据集是 Google DeepMind 团队从 ImageNet 数据集中抽取的一小部分,大小约 3GB,共有 100 个类别,每个类别都有 600 张图像,共 60000 张(均是以.jpg 结尾的文件),而且图像的大小并不是固定的。

Omniglot\_resized 数据集是 Omniglot 数据集的修正版,包含来自 50 个不同字母的 1623 个不同手写字符,构成 1623 个类别,其每个类别有 20 个样本,每个样本大小为 28×28 像素。原始代码采用的这 2 个数据集也是小样本学习常用的基准数据集。

制作 Mini-ImageNet 数据集,对普通研究人员或者开发者是一个友好的选择。 ImageNet 数据集可以称得上深度学习革命的加速器,这是一个知名度非常高的开源、海量 数据集。常见的目标检测、识别等算法,在完成设计后,通常需要在 ImageNet 数据集 1000 个类别的数据上进行训练以及验证。新模型的框架一般也需要先基于 ImageNet 数据集进 行预训练,根据预训练模型做基线(baseline)评估。然而,这个数据集全部下载,大概有 100GB,训练过程对硬件要求也非常高,即使采用很多块高端显卡并行训练,也要花费好几 天的时间。元学习模型进行了任务构建与联合训练,相比于深度学习,元训练过程对硬件要 求要高出很多。因此,在元学习模型编程调试、算法应用改进中,建议采用 Mini-ImageNet 数据集代替 ImageNet 数据集。

要理解样本产生过程,就需要先了解数据集的结构。以 Mini-ImageNet 数据集为例,其 根目录为 mini-imagenet,里面有 4 个子目录。第一个子目录是 images,所有的图像都存在 该子目录中;其余 3 个子目录分别是 train. csv、val. csv、test. csv,分别用于保存训练集、验 证集、测试集的标签文件。文件格式. CSV 的英文全称为 Comma-separated Values,即逗号 分隔值,主要用于在程序之间转换表格数据。这类文件以纯文本形式存储表格数据,也可以 转换为 Excel 表格。

Mini-ImageNet 数据集每个 CSV 文件之间的图像以及类别相互独立,共 60000 张图像、100 个类别。作为元学习领域的基准数据集,标签文件并不是从每个类别中采样的。数据集的 64%用于训练、16%用于验证、20%用于测试。换言之,train.csv 子目录中包含 64 个类别的 38400 张图像,val.csv 子目录中包含 16 个类别的 9600 张图像,test.csv 子目录中包含 20 个类别的 12000 张图像。

MAML 模型的原始代码中提供了该数据集制作的模块代码,在 3.1.3 节会进行深入解 读。理解数据集制作过程细节,再结合第 2 章的研究,可以完整地理解任务样本的产生 过程。

#### 3.1.2 图像尺寸调整

与 Mini-ImageNet 数据集的处理方式不同,Omniglot\_resized 是对 Omniglot 中的图像 尺寸调整后得到的数据集。图像尺寸调整也是服务于元学习过程建模的。Python 程序读 取图像后,会将其转为矩阵向量的形式。在深度学习及元学习研究中,输入向量维数决定了 输入层的网络节点数。因此,有必要统一输入向量的维度。通过一个常规的几何变换算法, 就可以把 Omniglot 中的图像尺寸调整到相同的尺寸,以便于在元学习过程中进行标准化 处理。在 MAML 模型的原始代码中,也提供了数据集 Omniglot 图像尺寸调整的模块,相 关文件名为 resize\_images.py,详细代码如下。

```
from PIL import Image
#从 PIL 库导入 Image 类,该类是 PIL 库中用于图像处理的函数
# 在 Python 中,需要使用 PIL(Python Image Library)库处理图像
import glob
# 导入 glob 模块,此模块可用于查找符合特定规则的路径名
# glob 是 global 的缩写,表示在 Windows 系统中进行全局搜索
# 常用函数有 glob.glob()、glob.iglob()等,后者每次只能获取一个路径名
image_path = '*/*/'
# 准备接收搜索到的图像路径,*用于打包位置参数
# * 和 ** 属于 glob 模块,是很灵活的符号,用于解包参数、扩展序列以及对字典和集合进行操作等
# 不同的是,** 侧重于解包关键字参数,并将这些参数打包成一个字典
all_images = glob.glob(image_path + '*')
# 完成对所有图像的全局搜索,并将其位置参数打包成一个元组 all_images
# glob.glob()函数可以同时获取所有的匹配路径,并将这些路径返回至一个列表中
i = 0
```

```
#分类控制指标 i,其初始值为 0
for image file in all images:
#对图像路径列表中的所有文件做循环处理
♯all images 是图像路径列表
   im = Image.open(image file)
#打开文件 image file,并以矩阵向量形式赋值给 im, im 是 image 的简写
#Image.open()函数属于 PIL 库的 Image 模块,用于打开图像
   im = im.resize((28,28), resample = Image.LANCZOS)
#调用 im. resize()函数,以调整图像尺寸
#缩放过程中需要重采样
# im. resize()函数的用法是 im = im. resize(目标尺寸, 重采样滤波器)
♯resample,顾名思义,是重采样
#重采样过程中消除了锯齿噪声
# Image. LANCZOS 是重采样滤波器,可以抗锯齿噪声
   im.save(image file)
#调用 im. save()函数,保存修改
  i += 1
#分类控制指标 i 的值加 1
   if i % 200 == 0:
#如果 i 除以 200 的余数等于 0,即 i = 200、400、600 等
#每10个类作为一个小样本单元,每个类有20个样本,故而每个单元有200个样本
      print(i)
#输出对应的 i 值
```

#### 3.1.3 知识获取过程

所谓知识,其本质是一种元优化机制。这种知识的成功获取,具体体现在模型拥有了自动调整超参数的能力。在获取已有知识的基础上,模型可以快速学习新的任务。对于深度 学习训练时间过长、参数微调难、新任务需要重复训练的问题,元学习模型设计的知识获取 过程提供了一个全新的解决方案。知识获取的过程就是构建数据集的过程,即先生成一批 服从某种分布模型的学习任务,然后通过对这批任务进行联合训练,可以得到一组较好的超 参数,并赋予模型自主调参的先验知识。知识的自主应用过程对新的学习任务不用从头开 始训练模型,只需要经过少数几次梯度下降,就可以完成超参数的自主微调,从而快速完成 新的学习。元学习网络在现有神经网络结构的输入层、隐含层、输出层之外,新增了 meta 层,用于实现知识的获取过程。其获取的知识在整个学习过程中被全程应用,如图 3-1 所示。

图 3-1 中, $\theta$  是元学习模型的参数,x 和 y 分别是模型的输入和输出, $\nabla_{\theta}L$  表示任务样

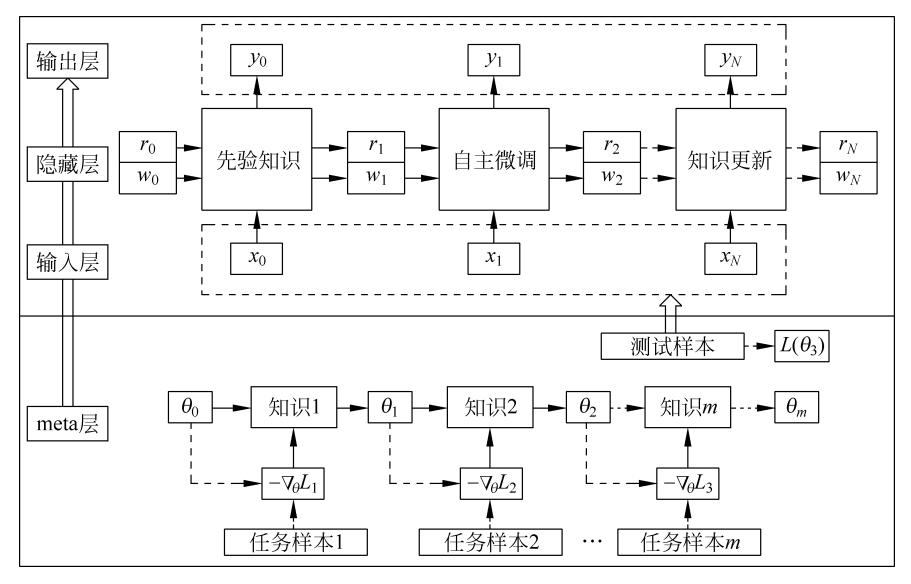

图 3-1 元学习模型的知识获取过程

本上的损失函数梯度,w、r分别为模型权重系数及其对应的残差值(residual)。元学习的知 识获取是模拟人类学会学习的过程,从而让机器学会学习。传统深度学习研究的模式是获 取特定任务的海量数据集,并利用该数据集从头开始训练模型。这一训练过程构成深度神 经网络的学习过程,与人类的学习过程相去甚远。人类在学习过程中,能够利用过去的经 验,快速学习新任务。元学习的算法思想和训练过程主要借鉴类似的建模思路。对于每个 不同的学习任务,不再需要重新训练模型。通过多次梯度下降,实现模型参数的自主微调, 即可快速适应新任务。

### 3.2 建模思路

#### 3.2.1 图像加载模型

知识获取始于对数据的学习,所以知识获取的第一步就是数据集加载与任务样本的输入。元学习模型的输入输出问题将在第4章进行研究,本节重点解释图像数据加载模型的 建模思路。

图像加载模型需要考虑计算机的配置,因为图像尺寸决定进行运算处理时要求的配置。 尺寸调整的基本目标是图像尺寸小于 500×500 像素,很多预训练模型甚至要求图像尺寸小 于 300×300 像素。基于 3.1.2 节的代码注释,可按照如下步骤获取 Omniglot\_resized 数 据集。

1. 下载 Omniglot 数据集

首先,为 Conda 配置下载工具 wget,输入命令 pip install wget 即可(注意,pip 不可省略,否则会报错)。工具 wget 很小,只有 10kB,一般在两分钟内可以完成下载和安装,如

图 3-2 所示。

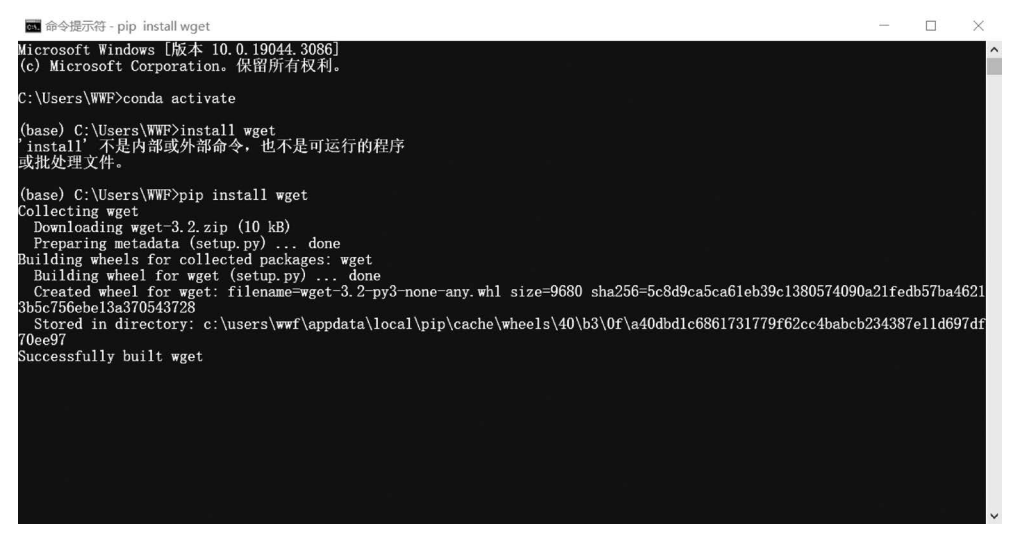

图 3-2 配置下载工具 wget

在 Python 编程中, wget 模块可以导入代码中, 并用于下载数据集。顾名思义, wget=web+get, 是通过网络下载。纽约大学助理教授 Brenden Lake 在 GitHub 网站上分享了专门用于 Python 的 Omniglot 数据集的下载链接。

本节的元学习模型代码调试主要使用其中的两个数据集——images\_background 和 images\_evaluation,Omniglot 数据集下载的前置代码如下所示。

```
import wget
url = \
'https://github.com/brendenlake/omniglot/blob/master/python/images_background.zip'
# 请注意,字符串符号的标记不能用引号,虽然 Word 中显示为引号
# 指定一个保存路径,指定路径的下载代码为
path = "D:\mywgetdata"
# 请注意,字符串符号的标记不能用引号,虽然 Word 中显示为引号
wget.download(url, path)
# 调用 wget 模块的 wget.download()函数
# 下载链接为 url,下载后保存路径为 path
```

参考第2章的方法,采用上述命令,编写代码文件 metadownload. ipynb,运行结果如 图 3-3 所示。

选中一个代码行,可以看到该行结尾有 6 个按钮,分别用于复制、上移、下移、上方插入 行、下方插入行、删除。Python 将这种代码行称为 cell,这些 cell 操作为编程提供的很多便 利条件,有助于提高编程效率。此处,复制是 duplicate 操作,即插入一行完全相同的代码。 如果需复制代码行,则需选中代码行,单击右上角"小剪刀"后的复制按钮即可。

| ⊠L | auno | her |                                   |       |      | ×     |       | meta  | adownload | l.ipynb |      | ×    | +    |                                   |      |                      |
|----|------|-----|-----------------------------------|-------|------|-------|-------|-------|-----------|---------|------|------|------|-----------------------------------|------|----------------------|
| 8  | +    | Ж   | ē                                 | ٢     | ►    |       | C     | **    | Code      | ~       | Ħ    |      |      | Notebook [2                       | ĕ    | Python 3 (ipykernel) |
|    | [    | 1]: | impo                              | ort w | get  |       |       |       |           |         |      |      |      |                                   |      |                      |
|    | [    | 4]: | url                               | = 'h  | ttps | ://g  | ithu  | o.com | n/brenden | lake/o  | mnig | lot, | /blo | ob/master/python/images_backgroun | d.zi | p'                   |
|    | [    | 2]: | <pre>path = "D:\mywgetdata"</pre> |       |      |       |       |       |           |         |      |      |      |                                   |      |                      |
|    | [    | 5]: | wget                              | .dow  | nloa | d(ur  | l,pa  | th)   |           |         |      |      |      |                                   |      |                      |
|    | ſ    | 5]: | 'D:\                              | \myw  | getd | ata/: | image | es ba | ackground | .zip'   |      |      |      |                                   |      |                      |

图 3-3 images\_background.zip 的下载代码及运行结果

下载需要时间,请耐心等待,直到 mywgetdata 目录里出现 images\_background.zip。不要重复单击运行按钮,否则可能出错,因为是网络下载,涉及网络协议。

将上述代码中的 url 链接替换为

url = https://github.com/brendenlake/omniglot/blob/master/python/images\_evaluation.zip

如图 3-4 所示,重新运行代码文件 metadownload. ipynb,即可下载 images\_evaluation. zip,下载完成后,将在目录中出现 images\_evaluation. zip。当然,读者也可以直接单击链接, 手动下载。

| Ø | Laun              | ncher                                  |                            |       |      | ×     | M     | meta  | downloa | id.ipynb |      | х    | +    |           |          |          |        |       |       |                      |
|---|-------------------|----------------------------------------|----------------------------|-------|------|-------|-------|-------|---------|----------|------|------|------|-----------|----------|----------|--------|-------|-------|----------------------|
| 8 | +                 | ж                                      | D                          | ٢     | ۲    |       | C     | **    | Code    | ~        | 111  |      |      |           |          | No       | tebook | 5     | ĕ     | Python 3 (ipykernel) |
|   | j                 | [1]:                                   | impo                       | ort w | get  |       |       |       |         |          |      |      |      |           |          |          |        |       |       |                      |
|   | [9]: url = 'https |                                        |                            |       |      | ://g  | ithu  | b.com | /brende | nlake/o  | mnig | lot, | /blo | b/master/ | 'python/ | /images_ | evalua | ation | n.zip | ,'                   |
|   |                   | <pre>[2]: path = "D:\mywgetdata"</pre> |                            |       |      |       |       |       |         |          |      |      |      |           |          |          |        |       |       |                      |
|   | Ľ                 | 10]:                                   | ]: wget.download(url,path) |       |      |       |       |       |         |          |      |      |      |           |          |          |        |       |       |                      |
|   | Ď                 | 10]:                                   | 'D:\                       | (\myw | getd | ata/: | image | es_ev | aluatio | n.zip'   |      |      |      |           |          |          |        |       |       |                      |

图 3-4 images evaluation. zip 的下载代码及运行结果

如果希望同时下载 images\_background. zip 和 images\_evaluation. zip,则需要做一个 TXT 文档将两个链接都写进去。如果希望分别下载到不同的目录,也可以做一个 TXT 文 档将两个路径写进去,感兴趣的读者可以去尝试。网络下载源是动态的,一段时间后,重新 执行代码,可能会发现下载的两个压缩包均无法解压。此时尝试手动下载,会发现该下载链 接的数据已经被上传人删除。幸运的是,还可以通过其他途径找到 Omniglot 数据集。

#### 2. 对其子数据集进行解压

解压后,即可找到两个主要子目录 images\_background、images\_evaluation。感兴趣的 读者也可以尝试用代码完成解压,Python 并没有提供 unzip()方法,但通过二次调用 zip() 也可实现解压。

Step 3. 创建目录 data/omniglot,将 Step 2 得到的两个子目录复制到目录 data/omniglot内。另一个数据集 Mini-ImageNet 的处理方法类似,下文不再赘述。

3.5.2 节会重点介绍如何配置 MAML 模型代码调试环境 Python+Pycharm。图像尺

寸调整模型代码是已在 3.1.2 节注解的 resize\_images.py,该代码不必执行。如感兴趣,可 在命令行窗口执行,这些内容将在 3.3.1 节演示。

#### 3.2.2 尺寸调整模型

3.1.2 节对图像尺寸调整代码 resize\_images. py 进行了较为详细的注解,其核心调整 代码为

im = im.resize((28,28), resample = Image.LANCZOS)

主要是通过调用 im. resize()函数,完成图像尺寸的调整。图像尺寸调整过程中,需要 重采样(resample)。因此, im. resize()函数至少需要两个输入,第一个输入决定了经过调整 后图像的尺寸,第二个输入决定了重采样时采用的滤波器。resize()函数还可以仅对感兴趣 的区域(Region Of Interest, ROI)进行重采样,此时需要第三个输入,用法为 resize(size, resample, box)。要进行调整的图像区域参数 box,可以用 4 个坐标元组指定,核心调整代 码改为

im = im.resize((300,200), resample = Image.LANCZOS, box = (0, 0, 150, 100)) #把(0,0)开始的 150×100 像素图像区域放大到 300×200 像素

resize()函数中的 size 表示图像的宽度和高度,单位为像素。这里采用的是 Image. LANCZOS 重采样滤波器,它可以较好地处理锯齿噪声。Lanczos 算法是匈牙利数学家 Cornelius Lanczos 在 20 世纪 40 年代建立的模型,这是一种用于计算矩阵特征值和特征向 量的迭代算法,已经被广泛应用于科学和工程领域的大规模矩阵计算中。对于图像尺寸的 调整问题,Lanczos 算法的主要建模思路是通过正交相似变换,将对称矩阵变成对称三角矩 阵,从而在很大程度上降低重采样过程中的计算复杂性。每个图像的 Hessian 矩阵都是一 个对称矩阵。除了 Lanczos 算法,重采样的常用算法还有双三次插值(bicubic interpolation)、双 线性插值(bilinear interpolation)、最近邻插值(nearest interpolation)等。

调整图像尺寸之前,需要先打开图像,对应的核心代码为

```
im = Image.open(image_file)
```

用于打开图像的 Image. open()函数的用法为 open(filename, mode)。除了文件名 filename,另一个输入指定了打开的模式 mode,模式可以作为 im 的属性直接调用,调用格 式为 im. mode。该模型还定义了 im 的像素类型、深度信息和色彩空间 RGB、HSV 等。并 可以借助代码行 print(im, mode)运行输出。除了 size 和 mode, format 也是图像的重要属 性,用于表示 JPEG、PNG 等图像格式。

#### 3.2.3 空间插值模型

在深度学习模型发展的早期阶段,由于网络结构的限制,全连接层的输入维度是固定

的,所以必须把输入图像进行归一化变换,统一为固定的尺寸。得到模型输出后,还可以再 借助反变换,还原到原来的尺寸。这种早期的修正方法主要是为了适应卷积神经网络,但是 随着对模型精度的进一步研究,科学家开始意识到归一化修正所带来的损失,空间插值模型 由此应运而生。

事实上,只需要确保任意维度的图像都可以转换成固定的维度,就能够适应全连接层的输入,从而解除网络结构对输入图像尺寸的依赖。此外,还有一个建模思路是舍弃全连接层,直接构建全卷积神经网络。此时,输入图像的尺寸不受限制,因为卷积操作是一种类似滑动窗口扫描的处理方式。在元学习模型代码中引入调整问题,主要是考虑训练阶段的问题。模型假设训练集和测试集的大小一致,而且 batch 的读取方式也要求保持训练图像尺寸一致。

im. resize()函数可以应用的空间插值模型有很多种,除了 3.2.2 节中提到的最近邻插 补模型、双线性插值模型、双三次插值模型和 Lanczos 插值模型,还有面积插值模型 AREA, 即根据像素面积相关性完成重采样。空间插值模型的运用从本质上改变了图像的特征细 节,在元学习模型研究过程中要注意灵活运用。当元学习模型精度达不到预期效果时,可以 考虑选择不同的空间插值模型,特别是元学习面临未知的新任务及其相关的陌生图像,空间 插值模型的选择将直接决定训练结果的好坏。对于质量较低的大规模数据集,空间插值模 型导致的差异可能会非常明显。然而,不能简单地通过少数几次实验论证空间插值模型的 优劣。一般可以借助公开的数据集做初步的评估,然后结合实际应用效果,为对应的项目选 择适合的空间插值模型。

### 3.3 算法思想

### 3.3.1 文件保存算法

在 3.1.2 节注解的代码中,尺寸调整的结果需要调用 im. save()函数,以完成图像文件的保存,即

im. save(image\_file)

本节主要关注代码实际应用过程中的文件保存算法。尝试在 3.1.2 节中注解代码文件 resize\_images.py 的原始用法,如果遇到困难,进一步理解并修改即可。参考该代码公开的 原始用法,文件处理和保存算法的完整实现步骤如下。

Step 1. 打开命令行窗口,输入命令"d:",切换到保存数据集的磁盘空间,如图 3-5 所示。注意确认保存数据集的硬盘名称。

```
下 C:\Windowsiystem37Londe × + ~ - ロ ×
Microsoft Windows [版本 10.0.22631.2861]
(c) Microsoft Corporation,保留所有权利。
C:\Users\86155>d:
```

图 3-5 文件保存算法——Step 1-从命令行窗口切换到保存数据集的磁盘空间

Step 2. 从命令行窗口输入保存数据集的完整路径,即可进入保存数据集的目录。

cd D:\Metalearning - 从最优化到元优化\code\第 3 章\data\omniglot #cd 命令适用于 DOS 系统、Linux 系统及 Windows 系统,用于进入指定的目录

注意确认保存数据集的路径修改,否则会有错误提示——系统找不到指定的路径。运 行成功后,会显示当前已进入的目录,如图 3-6 所示。

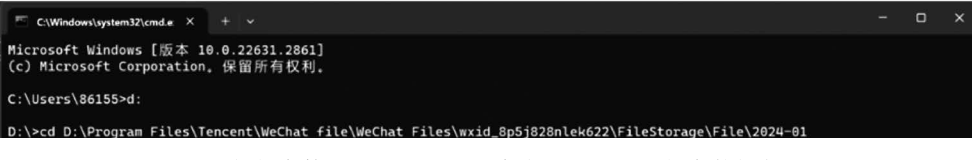

图 3-6 文件保存算法——Step 2-从命令行窗口进入保存数据集的目录

现在可以运行此目录中的代码了。确认目录 omniglot 是否已经按照 3.2.1 节的要求进行 处理,即是否已经包含了 images\_background 和 images\_evaluation 两个子目录。确认后,复制 尺寸调整算法代码文件,即 3.1.2 节注解的 resize images.pv,并备份到目录 data/omniglot 内。

Step 3. 在命令行窗口,输入命令 python resize\_images. py,按 Enter 键执行。运行结果 如图 3-7 所示,该代码涉及尺寸调整。

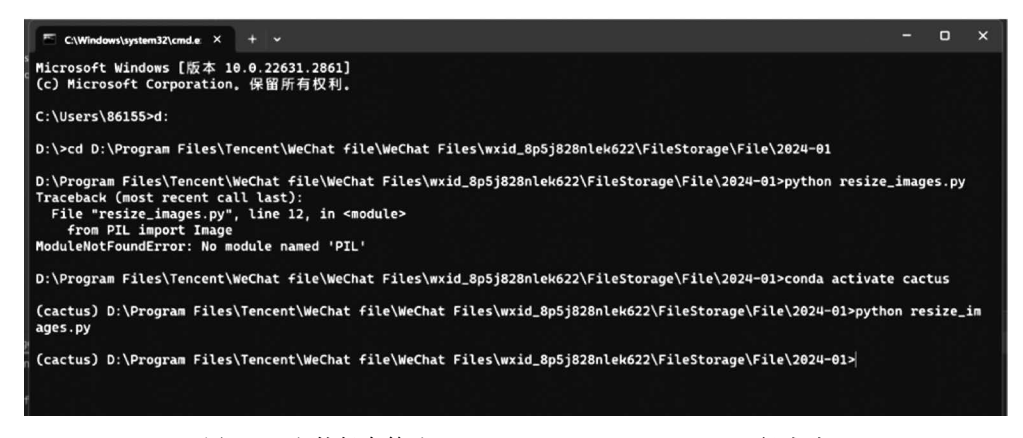

图 3-7 文件保存算法——Step 3-resize\_images. py 运行成功

元学习代码调试中,无须提前单独运行 resize\_images.py 和 proc\_images.py 代码文件 对数据做预处理,因此,读者不必尝试运行此代码。此外,必须在执行命令之前检查并确认 数据集目录及其子目录里的文件均为非只读状态,否则会被拒绝修改,进而导致运行失败。

#### 3.3.2 目录创建算法

为方便在元学习过程中调用数据,完成样本任务的构建与联合训练,需要进行文件目录 创建。在 Python 编程中,可以导入 os 模块达成这些目标。模块 os 称为标准模块,可用于 实现以下目录的创建。 (1) os.getcwd()函数用于获取当前工作目录;

(2) os. mkdir()函数用于创建新的目录;

(3) os. makedirs()函数用于递归创建目录;

(4) os. remove()函数用于删除指定文件;

(5) os. rmdir()函数用于删除非空目录;

(6) os. listdir()函数用于返回指定目录下文件或子目录名字的列表。

特别地,MAML模型代码对于 Mini-ImageNet 数据集的处理涉及目录创建,现仍然采 用模块切割的办法,将代码分解为5个简单的小模块,以便做通俗易懂的解释。其对应的核 心代码及其算法思想详细注解如下。

..... #第一个模块导入目录创建过程中所需的科学计算包 ..... from \_\_future\_\_ import print\_function #从 \_\_future\_\_ 模块导入 print\_function 输出特性 #该特性将 print 语句解析为 print()函数,以便在当前安装的版本中使用最新版的 print()函数 #模块\_future\_很灵活,且很强大 #该模块的原理是,通过修改 Python 解释器的行为以适应未来的 Python 版本。相较于当前 Python #版本,未来版本可能增加或修改一些特性 #模块 future 提供的新特性带有预测性质,但被广泛认可。甚至有观点认为, future 模块中存在 ♯的特性终将成为 Python 语言标准的一部分,届时将不再需要使用 Python 的\_future\_模块 import csv #导入 Python 自带的 csv 模块 # 该模块的 open() 函数可打开 CSV 文件,并与 csv. reader()、csv. writer() 函数结合,读取和写入文件 #目录信息源于 CSV 文件,此文件格式的英文全称为 Comma - Separated Values,即逗号分隔值,主要 #用于在程序之间转移表格数据。这类文件以纯文本形式存储表格数据,也可转换为 Excel 表 import glob #导入 qlob 模块。该模块可用于查找符合特定规则的文件路径名, qlob 是 qlobal 的缩写,即在 #Windows 下进行全局搜索。常用函数有 glob. glob(),glob. iglob()等,后者每次只能获取一个路 #径名 import os #导入 os 模块,以便完成对文件或目录的操作 from PIL import Image #从 PIL 库导入 Image 类。Image 类用于图像处理 ♯在 Python 中,需要使用 PIL 库来处理图像。PIL 英文全称为 Python image library .....

#第二个模块获取目录创建过程中所需的文件路径名

.....

path\_to\_images = 'images/'
# 准备接收搜索到的图像路径
all\_images = glob.glob(path\_to\_images + '\*')
#完成所有图像的全局搜索,并将其路径位置参数打包成一个元组 all\_images
# glob.glob()函数可以同时获取所有的匹配路径,并将这些路径返回至一个列表中
# \* 用于打包位置参数,+用于连接字符串,避免路径名的混连
# \* 和 \*\* 属于 glob 模块,是很灵活的符号,用于解包参数、扩展序列以及对字典和集合进行操作等
# 不同的是,\*\* 侧重于关键字参数的解包,并将这些参数打包成字典

### 3.3.3 文件读取算法

目录创建过程中,应同时进行文件的读取,以确保算法效率。

如前所述,尺寸调整是数据集处理的必要环节。在深度学习及元学习研究中,输入向量 维数决定了输入层的网络节点数。3.1节和3.2节解释了 Omniglot 数据集的尺寸调整方 法,Mini-ImageNet 数据集的处理方法也是类似的。不同的是,Mini-ImageNet 数据集还涉 及目录创建和文件读取的过程,其目录创建算法已在3.3.1节进行了解释。

在文件读取之前,需要先执行图像尺寸调整,对应的核心代码及其注释如下。

```
.....
#第三个模块完成文件读取之前所需的图像尺寸调整操作
for i, image file in enumerate(all images):
#对图像路径列表中的所有文件做循环处理
♯enumerate()函数用于枚举
#单词 enumerate 有枚举、列举的含义
#与 Omniglot 的图像尺寸调整方法不同,此处的 i 与 image_file 同步进入 for 循环
♯all images 是图像路径列表
im = Image.open(image file)
#打开文件 image file,并以矩阵向量形式赋值给 im, im 是 image 的简写
#Image.open()函数属于 PIL 库的 Image 模块,用于打开图像
im = im.resize((84, 84), resample = Image.LANCZOS)
#调用 im. resize()函数,调整图像尺寸,此处该函数的目标尺寸是(84,84)
♯resample,顾名思义,是重采样,重采样过程中消除了锯齿噪声
♯ Image. LANCZOS 是重采样滤波器, 可以抗锯齿噪声
#缩放过程中需要借助重采样滤波器,以便保持图像质量
```

```
im. save(image_file)
```

#调用 im. save()函数,以保存修改 if i % 500 == 0: # 如果 i 除以 500 的余数等于 0, 即 i = 500、1000、1500 等 #每100个类作为一个小样本单元,每个类有5个样本,故而每个单元有500个样本 print(i) #输出对应的 i 值 ..... #第四个模块完成目录创建过程中的文件读取 ..... for datatype in ['train', 'val', 'test']: #3轮循环,依次是训练集、验证集和测试集 # datatype 有数据类型的含义,此处将数据归并为3类 os.system('mkdir ' + datatype) #在当前系统下,为当前循环的 datatype 创建目录 #os.system()函数主要用于执行与操作系统相关的命令 ♯os.mkdir()函数用于创建新的目录 #对应当前循环的 datatype 创建 #循环结束后将产生 train、val、test 3 个目录 #此处,+用于连接字符串,避免目录名称的混连 with open(datatype + '.csv', 'r') as f: #在为当前循环的 datatype 打开对应的 CSV 文件,完成冒号后的操作之后,自动关闭文件 #在下述代码中,被打开的 CSV 文件将被简写为 f #with open()函数用于打开文件,并在使用完后自动关闭,以免后续编辑权限受到限制 #此处,+用于连接字符串,避免 datatype 名称的混连 reader = csv.reader(f, delimiter = ', ') #调用 csv. reader()函数,完成 with open()函数对应的操作 #操作对象为 f, 即上一行代码中打开的 CSV 文件 #该操作类型在调用 with open()函数时已经声明 #上一行代码中的 r 是 reader 的简写 # 单词 delimiter 有分隔符的含义 #在文件读取过程中采用逗号分隔符 ..... #第五个模块完成文件读取过程中的标签分配,该模块是第四个模块的内嵌模块 ..... last label = '' #定义标签分配的收尾符 #标签分配结束后,以''结尾 for i, row in enumerate(reader):

```
#对 reader 列表中的所有字符串做循环处理
♯enumerate()函数用于枚举
#单词 enumerate 有枚举、列举的含义
井reader 列表中包含了 i 与 row, 这两个指标同步进入 for 循环
# reader 列表已在文件读取的外层循环中定义
        if i == 0:
#冒号前为操作前提
          Continue
#冒号后为具体操作
#如果i == 0,则跳过本次循环,返回至第一行
        label = row[1]
#第一行是标签字符串
        image name = row[0]
#标签名称的前一行,即第0行,为图像名称
        if label != last label:
#如果当前标签不等于收尾符,则执行冒号后的操作
           cur dir = datatype + '/' + label + '/'
#具体操作是标签分配,首先是 datatype 与 label 的匹配,并打包为 cur dir
#此处,+用于连接字符串,避免 datatype 名称与 label 字符串的混连
           os.system('mkdir ' + cur dir)
#继续完成操作,现在将目录字符串归并到 cur dir
♯至此,为已创建的目录分配 datatype、label 已完成,下一步还需要对应到图像文件
           last label = label
#标签分配完成
        os.system('mv images/' + image_name + ' ' + cur_dir)
♯将 image name 字符串归并到 cur dir
#至此,完成目录创建的最后一步
#此处, +用于连接字符串,避免在归并过程中导致字符串的混连
♯mv是 os.system()函数中的命令,可以实现很灵活的操作
# 用法为 os. system('mv 文件名称' + 路径名称)
```

# 3.4 最优化方法

### 3.4.1 随机抽样过程

元学习过程建模的关键思想是,通过随机抽取元训练数据中的类,划分小样本单元,完成任务构建,以进行联合训练,最终提取跨任务的元知识。因此,随机抽样方法的选择是过程建模的关键一步。在开源的 MAML 模型代码中,主要通过 Python 中的 random 模块实

现随机抽样,并在随机抽样的基础上构建一批小样本学习任务,然后借助样本学习、最优化的方式完成每一个学习任务。

现将过程建模中的随机抽样环节、样本学习环节的代码及其对应的最优化方法依次详 细注解,并将代码分解为6个简单的小模块,以便读者轻松理解元学习过程建模的细节,如 下所示。

..... #第一个模块导入元学习过程建模所需的科学计算包 .. .. .. import numpy as np #将 NumPy 库导入为 np # import as 句式在导入科学计算包的同时,提供了简写 #后续代码行可以用 np 表示 numpy #该工具包是 Python 开源的高级科学计算包,可用干元学习模型编程 #能对数组结构数据进行运算,实现对随机数、线性代数、傅里叶变换等的操作 #它不只是一个函数库,更是拥有强大的 n 维数组对象——numpy 数组,也称为 ndarray 数组 ♯ndarray 数组由两部分构成──真实数据和描述真实数据的元数据,可通过索引或切片来访问和修改 import os ♯导入 os 模块,以便对目录中的图像进行抽样 import random #导入 random 模块,该模块主要用于生成随机数 #任务构建过程中需要从数据集分布 D 中随机采样 import tensorflow as tf #导入 tensorflow 模块,并简写为 tf #TensorFlow 是一个端到端的开源机器学习框架 from tensorflow.contrib.layers.python import layers as tf\_layers #从 tensorflow.contrib.layers.python 模块导入 layers 工具,并简写为 tf layers # layers 工具主要用于访问模型的层次细节,从而在元学习过程中可以轻松完成建模 from tensorflow.python.platform import flags # 从 tensorflow.python.platform 模块导入 flags 工具 #flags工具主要用于定义、获取命令行参数,以便完成样本学习 FLAGS = flags.FLAGS #引入全局参数 tensorflow.python.platform.flags.FLAGS,并简写为 FLAGS #在样本学习环节,将使用 FLAGS 解析命令行参数

.....

#第二个模块实现元学习过程中的随机抽样环节 .. .. .. def get images(paths, labels, nb samples = None, shuffle = True): ♯定义抽样函数 get images() #get\_images()函数有 4 个输入,前两个输入分别是路径、标签 #第三个输入是要抽取的样本数, nb samples 是 number of samples 的简写 ♯None 表示 nb samples 被解析为空值,等待输入 #第四个输入是洗牌方法,即打乱次序的方式 #True 表示每次都会返回不同的次序 ♯get images()函数将采用随机抽样算法 if nb samples is not None: #当输入的 nb samples 值满足条件时,执行此冒号后的操作 sampler = lambda x: random.sample(x, nb samples) ♯从路径 x 无放回随机抽样,抽取 nb samples 个样本,保存到小样本单元 sampler。基于小样本单 #元的任务构建是通过循环调用此代码模块而完成的 ♯random.sample()函数用于无放回地随机抽样 ♯函数 lambda 是 Python 的一个很灵活的创新,被称为匿名函数,有时候也称为 lambdas #用法为 lambda 输入变量:函数表达式 # 在任意一行代码中, 函数 lambda 允许随时进行嵌入式定义, 只需要一个表达式就可以完成表达式 #的计算结果也很方便得到,直接将输入变量值代入表达式即可 else: #当输入的 nb samples 值没有满足条件时,执行此冒号后的操作 sampler = lambda x: x #将 None 保存到小样本单元 sampler,此时 x = nb samples = None # lambda 后变量的含义由对应的表达式决定,此时的 x 不表示路径 images = [(i, os.path.join(path, image)) \ #对每个文件 image,进行 os.path.join(path, image)操作,并将结果归并到 images #此番归并,将配合下一步的 for 循环进行迭代,以完成每个小样本单元的标签分配 ♯os.path.join()函数是路径操作函数,可以将多个路径拼接、合并为一个新的路径 #此处, os. path. join()函数实现 path 与 image 路径的拼接 #依据下一步 for 循环代码,可以将此处的 path 理解为标签 labels 的路径 #与下一步的循环控制指标 i 配对,标签和 image 路径合二为一,从而预设了标签分配格式 for i, path in zip(labels, paths)  $\setminus$ #zip(labels, paths)中的每一对指标 i 和 path 进入同步循环 #zip()函数函数能将多个可迭代对象打包成一个元组,而每个元组包含来自所有可迭代对象的相 #同索引位置上的元素。所以 zip(classes, labels)将标签和类别的字符串索引合二为一,在索引上 #达成了预设的标签分配格式 for image in sampler(os.listdir(path))]

#将小样本单元 sampler 中的每一个 image 加入嵌套循环

# os.listdir(path) 返回 path 目录下所有 image 的列表
if shuffle:
# 如果条件满足,执行此冒号后的操作
# 笔者认为, if shuffle 在这里的含义是 if shuffle == True
random.shuffle(images)
# 将 images 次序打乱,然后随机抽样

return images

#至此,已完成 get\_images()函数的定义,该函数的返回值为抽取的 images

### 3.4.2 样本学习过程

如前所述,过程建模主要包括随机抽样、样本学习及其对应的最优化过程。在 3.4.1 节 中,已经详细注解了随机抽样的代码。样本学习主要是通过卷积操作和最大池化操作来实 现,在元学习系统完成卷积后,需要先经过归一化过程,之后才进行最大池化操作。

在解释样本学习代码模块之前,需要先介绍一下步长(stride)的概念。在 Python 中, stride 作为一个有趣的概念被引入,并用于提高图像处理算法的性能,主要是基于两方面的 原因。一方面,图像矩阵数据排列紧密,如按行操作会频繁读取非对齐内存,从而影响效率。 另一方面,CPU 的工作原理也要求内存访问对齐,否则会触发硬件非对齐访问错误。

当 CPU 需要取 m 个连续字节时,若内存起始位置的地址可以被 m 整除,则称为对齐 访问。若不被整除,则称为非对齐访问。由于图像维度的多样性,非对齐访问几乎是无法避 免的。stride 的概念限定了图像矩阵中一行元素所占存储空间的长度,实现了强制性的对 齐访问。 | stride | ≥图像宽度(byte)值,有可能会造成部分内存浪费。因此,使用时要确保 内存充裕。

在样本学习环节,stride 是一个有符号数,可以理解为卷积操作和池化操作的步幅。如从下而上滑动,图像将拥有一个负的 stride 值。stride=m,相当于把图像尺寸缩小到原来的 1/m,处理速度提升了 m 倍。代码里的 stride 是长度为 4 的一维向量,即 stride = [batch, horizontal, vertical, channel]。步长的 4 个分量依次代表 batch、水平、垂直、channel 4 个维度上的滑动步长。其中,batch 维度是小样本单元维度,当 batch=1 时,不会跳过任何一个样本; channel 维度是颜色通道维度,当 channel=1 时,不会跳过任何一个颜色通道。

Tensorflow 框架中一般采用 stride = [1,1,1,1] 或 stride = [1,2,2,1]。在元学习过 程建模代码中,两者皆被采用。但是,令 stride = [1,2,2,1],将 [1,1,1,1] 记为 no\_stride, 可突出 2 种步幅的差异。当最大池化方式为 VALID 时,采用 [1,2,2,1],否则采用[1,1,1,1]。 事实上,4 个维度的分量均为 1,即没有任何跳过的情况,就是 no stride。由此可见,stride 主要用于协助完成样本学习过程中的最大池化操作。在 TensorFlow 框架下,最大池化操 作可以借助 tf. nn. max pool()函数实现。 tf.nn.max\_pool()函数的具体用法为 tf.nn.max\_pool(conv\_outp, stride1, stride2, max\_pool\_pad, name)。此处,第一个输入 conv\_outp,是卷积层的输出结果,一般是先卷积 再池化。stride1、stride2 分别是池化、卷积操作的步幅,max\_pool\_pad 是最大池化的方式。 第五个输入是操作的名称 name。其中,pad 是 padding 的简写,有 SAME 和 VALID 两种 方式。受限于池化窗口大小和步幅,图像部分区块可能缺失。SAME 方式是对池化后的图 像矩阵进行补零操作,而 VALID 方式是进行舍弃操作,2 种方式得到的输出维度不同。此 函数 的返回值是特征图 feature map。在 TensorFlow 框架下被解释为一个四维张量 Tensor=[batch, height, width, channels]。

现在,将解释过程建模代码的第三个模块。

| нин                                                                                                    |
|----------------------------------------------------------------------------------------------------|
| #第三个模块实现过程建模中的样本学习过程                                                                                                    |
| def conv_block(inp, cweight, bweight, reuse, scope, activation = tf.nn.relu, max_pool_pad =<br>'VALID', residual = False):<br>#定义卷积模块函数 conv_block(),conv 是 convolutional 的简写,单词 convolutional 有卷积的含义<br>'''                                                                                                    |
| # conv_block()函数有 8 个输入,分别为 inp、cweight、bweight、reuse、scope、activation、max_pool_<br>pad 和 residual。其中, inp 是输入样本 input 的简写, cweight 是卷积层的权重系数, bweight 是与<br>偏差 bias 对应的权重系数, reuse 规定了这些参数是否重复使用, scope 给出了这些参数共享的范<br>围, activation、max_pool_pad、residual 分别代表激活函数、最大池化空间、是否考虑残差                                                                                                    |
| # pad 是 padding 的简写, 单词 padding 有填充的含义, 这里定义了学习内容之间的空间属性                                                                                                    |
| stride, no_stride = [1,2,2,1], [1,1,1,1]<br># 定义两种滑动窗口:有跳跃                                                                                                    |
| if FLAGS.max_pool:<br># 当条件满足时,执行此冒号后的操作<br># 条件 if FLAGS.max_pool 是 if max_pool_pad == 'VALID'的简写<br># 在第二个模块已经引入全局参数 tensorflow.python.platform.flags.FLAGS,简写为 FLAGS<br>conv_output = tf.nn.conv2d(inp, cweight, no_stride, 'SAME') + bweight<br># 执行的操作为卷积,输出结果为 tf.nn.conv2d(inp, cweight, no_stride, 'SAME') + bweight<br># 在最大池化方式为 VALID 的前提下,无须跳跃,直接调用 tf.nn.conv2d()函数,计算 2D 卷积结果<br># 因为 no_stride = [1,1,1,1],此时最大池化方式为 VALID,所以卷积过程中无须跳跃<br># tf.nn 是 TensorFlow 专为神经网络设计的模块化接口,具体包含卷积、池化、线<br># 性等操作和损失函数 loss 的计算等,nn 是 neural network 的简写<br># tf.m 中的每一个模块都是神经网络层次化结构中的某一层。conv2d 是其中的二维卷积层<br># 'SAME'表示采用 SAME 卷积计算公式,即在卷积输出时,特征图的尺寸保持不变 |

else: #当条件没有满足时,执行此冒号后的操作 conv output = tf.nn.conv2d(inp, cweight, stride, 'SAME') + bweight #在最大池化方式为 SAME 的前提下,调用 tf.nn.conv2d()函数,先跳跃,再计算 2D 卷积结果 #因为 stride = [1,2,2,1],此时最大池化方式为 SAME,所以卷积过程中需要分别在水平维度和垂 #直维度进行跳跃,跳跃的步幅为2 #以上代码是归一化之前的卷积操作 normed = normalize(conv output, activation, reuse, scope) #归一化过程可调用 normalize()函数实现,该函数是自定义函数 ♯normalize()函数有 4 个输入,分别为 conv\_output、activation、reuse 和 scope,是自定义函数,其 #具体定义将在过程建模代码的第四个模块进行展示 #归一化之前的卷积结果 conv output 也作为 normalize()函数的输入 #以下代码为归一化之后的最大池化操作 if FLAGS.max pool: #当条件满足时,执行此冒号后的操作 # 条件 if FLAGS. max pool 是 if max pool pad == 'VALID'的简写 normed = tf.nn.max pool(normed, stride1, stride2, max pool pad) #池化过程可调用函数 tf.nn.max pool 实现,这是一个自定义函数 # tf.nn.max pool()函数有 4 个输入,分别为 normed、stride1、stride2 和 max pool pad #最大池化结果仍然记为 normed,因为最大池化是在归一化之后进行的 #池化和卷积均采用同一个步幅 stride = [1,2,2,1] #此时,最大池化方式为 VALID,输出图像矩阵中缺失的元素将被舍弃 return normed #卷积模块函数 conv block()的定义到此结束 #该函数的返回值是归一化之后的最大池化结果 ..... #第四个模块定义样本学习环节的归一化过程 ..... def normalize(inp, activation, reuse, scope): ♯normalize()函数有 4 个输入,分别为 inp、activation、reuse 和 scope。其中, inp 是输入样本 ♯ input 的简写, activation 代表激活函数, reuse 规定模型参数是否重复使用, scope 给出这些参数 #共享的范围 if FLAGS.norm == 'batch norm': #当此条件1满足时,执行此冒号后的操作 #这里 batch norm 用于计算模型的 BN 层(英文 batch normalization, 批归一化处理层) #BN 层与激活函数层分别是卷积与池化的前置层 return tf layers.batch norm(inp, activation fn = activation, reuse = reuse, scope = scope) #此时,normalize()函数的返回值为 tf\_layers.batch\_norm()函数的当前计算结果

```
#tf layers.batch norm()函数用于计算 BN 层,有4个输入,分别为 inp、activation fn、reuse 和
♯ scope。此处, inp 是 input 的简写, activation fn = activation 指定当前激活函数为默认的
♯activation,设定 reuse = reuse 和 scope = scope 是为跟踪参数。其中, reuse 规定模型参数是否
♯重复使用, scope 给出参数共享的范围。BN 层用于反馈中间层数据分布的变化
elif FLAGS.norm == 'layer_norm':
#当此条件2满足时,执行此冒号后的操作
#此处的 layer-norm 也是用于计算模型的 BN 层,有两种归一化维度不同的计算方式,都是先计算
#一个 batch 中所有通道的参数均值和方差, 然后进行归一化。在自然语言处理中只需要使用输入
#张量的第一维度,而在图像处理中对维度的操作则采完全不同
#张量有一维、二维、三维、四维等。图像矩阵就是二维张量,加入深度信息就成为三维张量,一批三
#维张量可以打包成一个四维张量
return tf layers.layer norm(inp, activation fn = activation, reuse = reuse, scope = scope)
#此时, normalize()函数的返回值为 tf layers.layer norm()函数的当前计算结果
...
#tf layers.layer norm()函数用于计算 BN 层,有4个输入,分别为 inp、activation fn、reuse 和
♯ scope。此处, inp 是 input 的简写, activation fn = activation 指定当前激活函数为默认的
♯activation,设定 reuse = reuse 和 scope = scope 是为跟踪参数。其中, reuse 规定模型参数是否
#重复使用, scope 给出参数共享的范围。BN 层用于反馈中间层数据分布的变化
...
#如果条件1和条件2都没有满足,必然满足条件3
elif FLAGS.norm == 'None':
#条件 3 FLAGS. norm == 'None'表示未明确如何计算模型的 BN 层
#当条件3满足时,执行此冒号后的操作
#分两种情况:
 if activation is not None:
#条件 3-1 表示未明确如何计算模型的 BN 层,但是指定了激活函数
#当不满足条件1和条件2,但满足条件3-1时,执行此冒号后的操作
return activation(inp)
#此时 normalize()函数的返回值为激活函数的当前计算结果
 else:
#此时,不仅未明确如何计算模型的 BN 层,也没有指定激活函数
♯当不满足条件1和条件2,且不满足条件3-1时,执行此冒号后的操作
return inp
#此时 normalize()函数的返回值为当前的输入结果
```

### 3.4.3 最优化过程

本书以问题为导向,对元学习模型的建模思路、算法思想、最优化方法和元优化机制展 开系统化的研究。以元学习的经典模型 MAML 为例,前两章主要探讨元学习模型中的联 合训练问题与任务构建问题,第3章主要分析过程建模问题,最后两章将分别研究元学习模 型的输入输出问题和应用拓展问题。通过前面章节的阅读,读者已经获得必要的前期积累。 接下来,将以通俗易懂的语言,并结合对应的模型代码,解释元学习模型的最优化方法,即损 失函数作为最优化目标的收敛方法。

..... #第五个模块定义过程建模中的第一类最优化目标──均方误差 MSE ..... def mse(pred, label): #定义 mse()函数,顾名思义,是将损失函数定义为均方误差 ♯均方误差 MSE 的英文全称为 mean - square error,用于反映预测值与真实值之间的差异程度 #在第2章对任务构建问题的分析过程中,已将关注焦点集中在监督学习 #预测值 pred 是模型输出的标签,真实值 label 是图像的真实标签 ♯ pred 是 predicted label 的简写,单词 predicted 有预测的含义 pred = tf.reshape(pred, [-1]) #无法预知 pred 当前的 shape #但目标是明确的,希望重新调整为一列 label = tf.reshape(label, [-1])#无须关注 label 当前的 shape #目标是明确的,希望重新调整为一列 return tf.reduce mean(tf.square(pred - label)) #mse()函数的返回值为tf.reduce mean(tf.square())函数的当前计算结果 # tf.square(pred - label)是调用 square 模块计算 pred - label 中每一个元素的平方值 ♯tf.reduce mean()函数用于计算张量 tf.square(pred - label)沿指定数轴上的平均值,指定的数 #轴是指该张量的第一维度。tf.reduce mean(tf.square(pred - label))函数构成了均方误差 MSE #的计算公式 ..... #第六个模块实现过程建模中的第二类最优化目标:交叉熵 XENT def xent(pred, label): #定义 xent()函数,顾名思义,是将损失函数定义为交叉熵 #交叉熵 XENT 的英文全称为 cross entropy,用于反映预测值与真实值概率分布间的差异程度 #交叉熵损失函数 xent()作为最优化的目标函数,具有明显优势 #可以根据交叉熵损失函数 xent()的二阶导数,判断最优化目标函数的凸性或者凹性 #根据最优化目标函数的凸性或者凹性,可判断元学习模型训练过程中是否会陷入局部最优解

#注意 TensorFlow 的版本,低版本的 TensorFlow 可能计算出错误的二阶导数。3.5 节将给出解决方案

return tf.nn.softmax\_cross\_entropy\_with\_logits(logits = pred, labels = label) / FLAGS. update\_batch\_size

# xent()函数的返回值是一个平均损失,FLAGS.update\_batch\_size 代表当前学习的样本数,因此 # tf.nn.softmax\_cross\_entropy\_with\_logits/FLAGS.update\_batch\_size 的当前计算结果就是当前 # 的平均损失

#tf.nn.softmax\_cross\_entropy\_with\_logits()函数有 2 个输入。其中,logits 取当前预测值 #在元学习模型中,tf.nn.softmax\_cross\_entropy\_with\_logits()函数是 softmax 激活函数和交叉 # 熵损失函数的结合体,用于计算多任务联合训练过程中的多分类损失,形成有全局指导意义的最 # 优化目标

# 3.5 元优化机制

## 3.5.1 元优化过程

元优化过程中调用的科学计算包主要来自 tensorflow.python.framework 工具包,该 工具包包含元学习过程中的最优化机制(简称为元优化机制)。TensorFlow 集成了 Python 的常用开发框架 python.framework,这是一组用于简化和加速 Python 应用程序开发的库 和工具。tensorflow.python.framework 工具包提供了一系列预定义的功能和结构,以便开 发者能够快速构建、测试和维护应用程序。tensorflow.python.framework 工具包中的 ops (operations)模块是一个非常重要的组件,用于管理和监控系统运行状态。

本节所解释的元优化机制,主要包括元优化过程中科学计算包的3方面的机制,即导入 机制、梯度下降机制和最大池化机制。现将代码分解为3个简单的小模块,以便读者轻松理 解元优化机制的细节。

首先看元优化科学计算包的导入机制,核心代码如下。

"""
#第一个模块导入元优化过程中所需的科学计算包
"""
from tensorflow.python.framework import ops
#从工具包 tensorflow.python.framework 导入 ops
#完成导入后,即可以使用 tensorflow.python.ops 模块
from tensorflow.python.ops import array\_ops
#从 tensorflow.python.ops 模块导入 array\_ops
#科学计算包 array\_ops 中包含优化过程中的常用函数和类
# array 是排序的意思,即按照使用频率进行排序
from tensorflow.python.ops import gen\_nn\_ops

#从 tensorflow.python.ops 模块导入 gen\_nn\_ops #科学计算包 gen\_nn\_ops 包含优化过程中的常用神经网络操作 # gen、nn 分别是 generate、neural network 的简写

## 3.5.2 拓展优化环境

元优化科学计算包的使用涉及对优化机制的理解。在解释元优化过程中的梯度下降机制之前,先拓展完成 Python+PyCharm 的环境配置,此配置将在第5章用于 MAML 模型 源代码的调试。感兴趣的读者,可以尝试在 Anaconda 下直接调试,那将是一个有趣的探索 过程。

Python 的安装过程比较简单,打开如图 3-8 所示的官网。首先找到与计算机系统对应的安装包。单击 Downloads 按钮,可以看到 All releases(所有版本)、Source code(源代码)、Windows(Windows 系统对应的版本)、macOS(macOS 系统对应的版本)、Other Platforms (其他系统和平台对应的版本)、License(许可证,包括一些使用条款)、Alternative Implementations (包含 Python 安装配置的替代方式,主要是一些传统方式)选项,图 3-9 为操作系统是Windows10 时的选择。

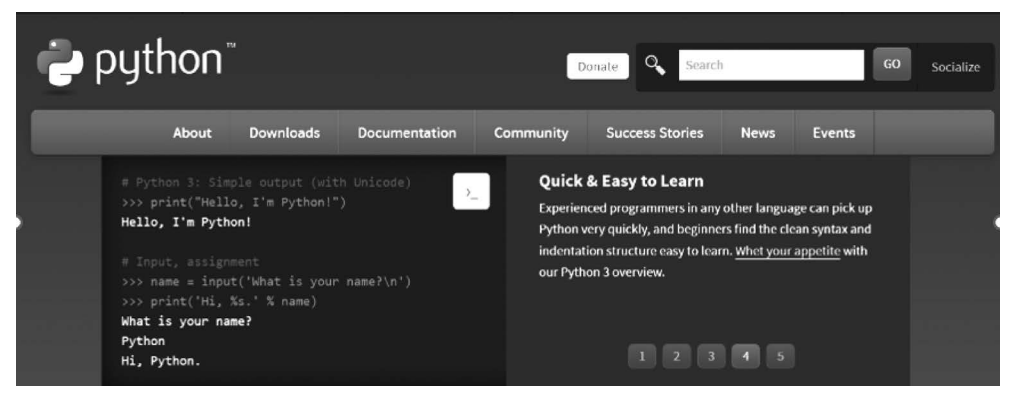

#### 图 3-8 打开 Python 官网

|      | About | Downloads    | Documen | tation | Commur        |
|------|-------|--------------|---------|--------|---------------|
| # Py |       | All releases |         | Dowr   | uload for Wi  |
| >>>  |       | Source code  |         | Pyth   | non 3.10.7    |
| frui | ts]   | Windows      |         | Note t | that Python 3 |

图 3-9 单击 Downloads 按钮并找到对应系统的选项

不建议下载最新版,因为最新版对应的工具包可能还没有发布。也不建议下载太老的版本,因为部分支持库不适用于旧版本的 Python。笔者的计算机操作系统是 64 位,选择的版本为 Python 3.7.4,单击对应的链接 Windows x86-64 executable installer,即可下载该版

本的安装包,预计5分钟左右完成,如图 3-10 所示。

| Files                               |                  |                             |                                  |           |     |
|-------------------------------------|------------------|-----------------------------|----------------------------------|-----------|-----|
| Version                             | Operating System | Description                 | MD5 Sum                          | File Size | GPG |
| Gzipped source tarball              | Source release   |                             | 68111671e5b2db4aef7b9ab01bf0f9be | 23017663  | SIG |
| XZ compressed source tarball        | Source release   |                             | d33e4aae66097051c2eca45ee3604803 | 17131432  | SIG |
| macO5 64-bit/32-bit installer       | macOS            | for Mac OS X 10.6 and later | 6428b4fa7583daff1a442cba8cee08e6 | 34898416  | SIG |
| macOS 64-bit installer              | macOS            | for OS X 10.9 and later     | 5dd605c38217a45773bf5e4a936b241f | 28082845  | SIG |
| Windows help file                   | Windows          |                             | d63999573a2c06b2ac56cade6b4f7cd2 | 8131761   | SIG |
| Windows x86-64 embeddable zip file  | Windows          | for AMD64/EM64T/x64         | 9b00c8cf6d9ec0b9abe83184a40729a2 | 7504391   | SIG |
| Windows x86-64 executable installer | Windows          | for AMD64/EM64T/x64         | a702b4b0ad76debdb3043a583e563400 | 26680368  | SIG |
| Windows x86-64 web-based installer  | Windows          | for AMD64/EM64T/x64         | 28cb1c608bbd73ae8e53a3bd351b4bd2 | 1362904   | SIG |
| Windows x86 embeddable zip file     | Windows          |                             | 9fab3b81f8841879fda94133574139d8 | 6741626   | SIG |
| Windows x86 executable installer    | Windows          |                             | 33cc602942a54446a3d6451476394789 | 25663848  | SIG |
| Windows x86 web-based installer     | Windows          |                             | 1b670cfa5d317df82c30983ea371d87c | 1324608   | SIG |

图 3-10 单击对应的按钮,下载最新版本的 Python 安装包

下载完成后的安装包文件名为 python-3.7.4-amd64.exe,双击该 EXE 文件,即可安装 该版本的 Python,注意勾选 Add Python 3.7 to PATH 复选框,如图 3-11~图 3-13 所示。

🞐 python-3.7.4-amd64 2022/9/25 17:03 应用程序 26,056 KB

图 3-11 最新版本的 Python 安装包已下载完成

| 🖆 Python 3.7.4 (64-bit) Setu | X                                                                                                    |
|------------------------------|----------------------------------------------------------------------------------------------------|
|                              | Install Python 3.7.4 (64-bit)<br>Select Install Now to install Python with default settings, or choose<br>Customize to enable or disable features.                                                                                                 |
| 6                            | <ul> <li>Install Now<br/>C:\Users\WWF\AppData\Local\Programs\Python\Python37</li> <li>Includes IDLE, pip and documentation<br/>Creates shortcuts and file associations</li> <li>Customize installation<br/>Choose location and features</li> </ul> |
| python<br>windows            | ✓ Install launcher for all users (recommended)     ☐ Add Python 3.7 to PATH     Cancel                                                                                                    |

图 3-12 启动 Python 3.7.4 的安装

这里的 Customize installation 是自定义安装方式,可以选择安装路径和具体的安装内容。选择自定义安装方式,勾选所有 Optional Features 下的选项,如图 3-14 所示。

Install Now 按钮是快捷安装方式,在计算机中对应的直接安装路径(即快捷安装的位置)为C:\Users\WWF\AppData\Local\Programs\Python\Python37,这是安装程序自动选择的路径。注意,其中默认包含了 IDLE(Python 的集成开发环境)、pip(Python 的包管理工具)及 Documentation(相关文件、文档)。这种安装方式还默认产生 Python 运行的快

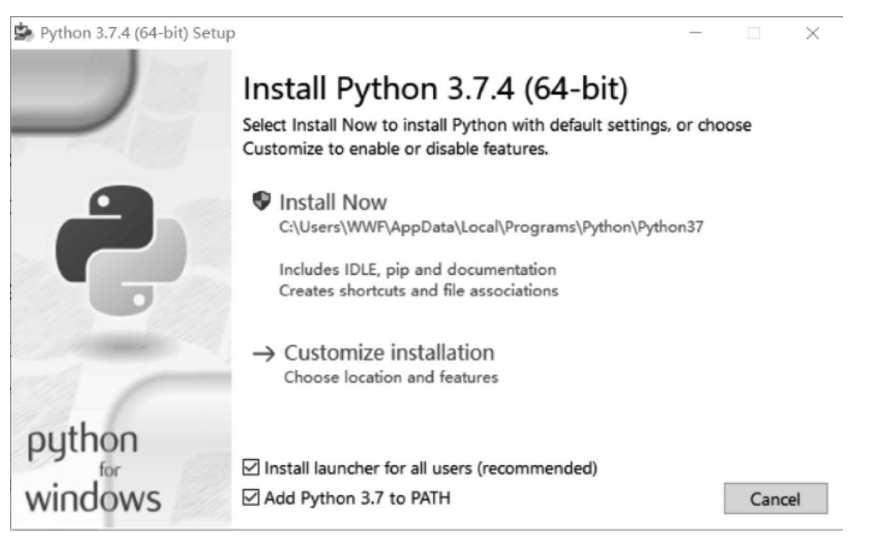

图 3-13 安装正式开始之前,勾选 Add Python 3.7 to PATH 复选框

| Python 3.7.4 (64-bit) Setup |                                                                                                    | -        |        | $\times$ |  |  |  |  |
|-----------------------------|----------------------------------------------------------------------------------------------------|----------|--------|----------|--|--|--|--|
|                             | Optional Features                                                                                           |          |        |          |  |  |  |  |
|                             | Documentation<br>Installs the Python documentation file.                                                    |          |        |          |  |  |  |  |
| 4                           | ☑ pip<br>Installs pip, which can download and install other Pyt                                             | hon pac  | kages. |          |  |  |  |  |
|                             | ✓ td/tk and IDLE<br>Installs tkinter and the IDLE development environment.                                  |          |        |          |  |  |  |  |
|                             | Python test suite<br>Installs the standard library test suite.                                              |          |        |          |  |  |  |  |
| C                           | py launcher for all users (requires elevation)<br>Installs the global 'py' launcher to make it easier to st | art Pytł | ion.   |          |  |  |  |  |
| python                      |                                                                                                    |          |        |          |  |  |  |  |
| windows                     | Back                                                                                                    | t        | Cance  | i        |  |  |  |  |

图 3-14 选择自定义安装,勾选所有"Optional Features"下的选项

捷方式(shortcuts)和文件打开方式的关联性(file associations)。

单击 Next 按钮,还可以看到其他高级选项,如图 3-15 所示。

此处保留已勾选的高级选项,然后单击 Browse 按钮更改安装路径,如图 3-16 所示。

单击"确定"按钮,安装路径已修改为 D:\Programfilesforai\Python,如图 3-17 所示。

单击 Install 按钮,弹出是否允许 Python 3.7.4 对该设备进行修改的确认信息,单击 "I Agree"按钮,即可开始安装。由于只勾选了少数高级选项,安装过程不到一分钟即可完成,如图 3-18 所示。

安装完成后,出现安装成功的提示,如图 3-19 所示。

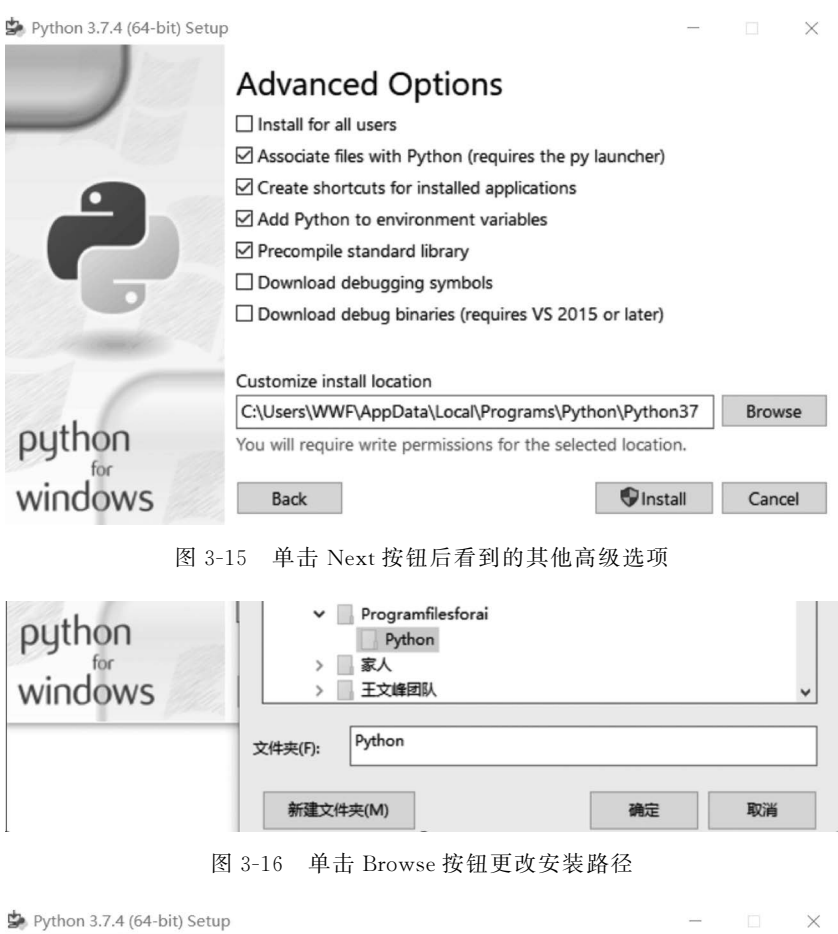

|         | Advanced Options                             |                |        |
|---------|----------------------------------------------|----------------|--------|
|         | Install for all users                        |                |        |
|         | Associate files with Python (requires the py | launcher)      |        |
|         | Create shortcuts for installed applications  |                |        |
|         | Add Python to environment variables          |                |        |
|         | Precompile standard library                  |                |        |
|         | Download debugging symbols                   |                |        |
|         | Download debug binaries (requires VS 201     | 5 or later)    |        |
|         | Customize install location                   |                |        |
|         | D:\Programfilesforai\Python                  |                | Browse |
| python  | -                                            |                |        |
| for     |                                              | <b>•</b> ••••• |        |
| WINDOWS | Back                                         | 👽 Install      | Cancel |

图 3-17 安装路径已修改为 D:\Program filesforai\Python

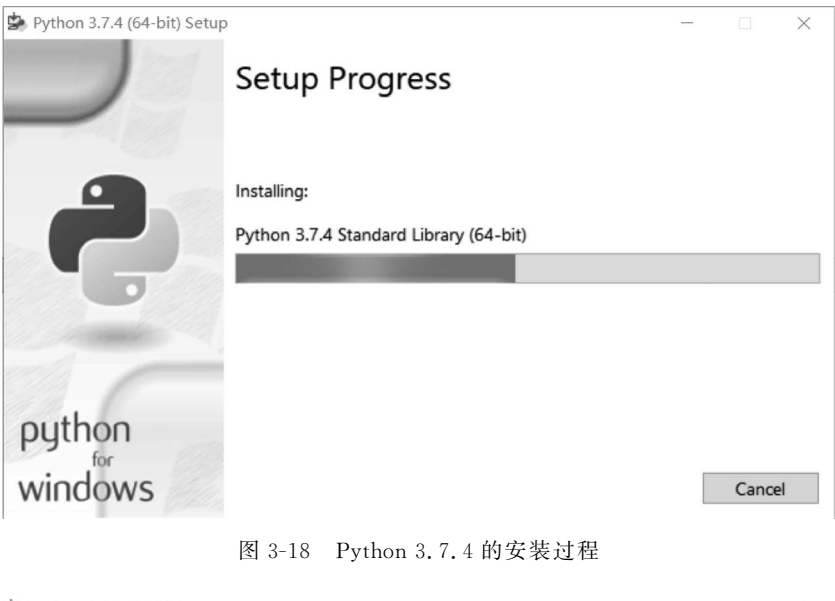

| Python 3.7.4 (64-bit) Setup | -                                                                                                    |            |       | × |  |
|-----------------------------|----------------------------------------------------------------------------------------------------|------------|-------|---|--|
|                             | Setup was successful                                                                                                    |            |       |   |  |
|                             | Special thanks to Mark Hammond, without whose years<br>freely shared Windows expertise, Python for Windows we<br>still be Python for DOS. | of<br>ould |       |   |  |
|                             | New to Python? Start with the <u>online tutorial</u> and<br><u>documentation</u> .                                                        |            |       |   |  |
|                             | See <u>what's new</u> in this release.                                                                                                    |            |       |   |  |
| python                      |                                                                                                    |            |       |   |  |
| WINDOWS                     |                                                                                                    |            | Close | 1 |  |

图 3-19 安装成功后出现的提示

该版本对 Python 初学者(new to Python)是友好的,提供在线教程(online tutorial)和 辅助文档(documentation),读者可以选择对应的选项自行查阅学习。同时,上述安装成功 界面也提示了扩展名为. py 的文件可以在 Python 内打开。读者还可以查看 what's New In Python 3.7 内的相关文档以了解该版本的新特性及如何在 Windows 系统上使用该版本 (using Python on Windows),如图 3-20 所示。

需要注意的是,如果出现 Disable path length limit 提示信息,则是在提醒和引导去修 改计算机配置(machine configuration),直接单击此按钮,弹出是否允许 Python 3.7.4 对该 设备进行修改的对话框,单击"IAgree"按钮,即可完成修改。修改后的安装成功界面就没

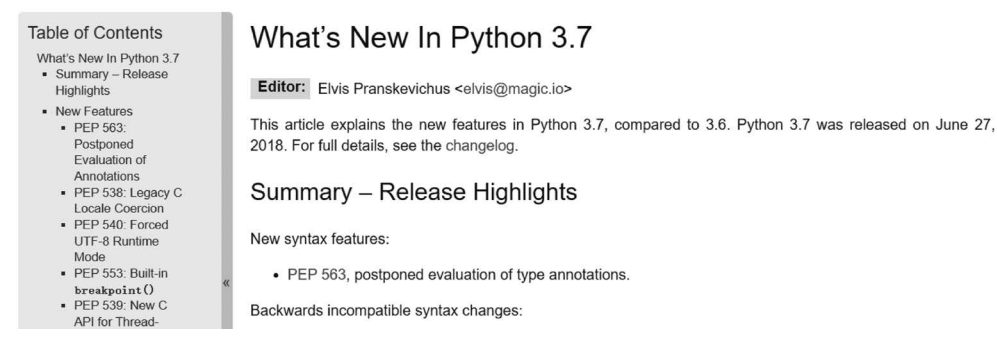

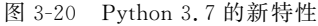

有 Disable path length limit 提示了。单击 Close 按钮完成安装,接下来可以简单验证 Python 是否真的安装成功。

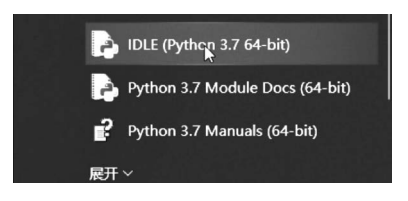

单击屏幕左下方的按钮,可以看到 IDLE(Python 3.7.4 自带的集成开发环境),如图 3-21 所示。

单击 IDLE(Python 3.7 64 bit)按钮,启动 Python, 在弹出的 Python 3.7.4 Shell 中输入一个简单的程序, 然后按 Enter 键运行该程序。如果可以看到运行结果, 说明 Python 3.7.4 安装成功。在 Python 3.7.4 Shell

图 3-21 Python 3.7.4 自带的 IDLE

中有 File(文件创建、打开、保存)、Edit(文件编辑)、Shell(脚本查看和调试)、Debug(调试)、 Options(高级选项)、Window(\* Shell IDLE 3.7.4)、Help(帮助)选项,如图 3-22 所示。

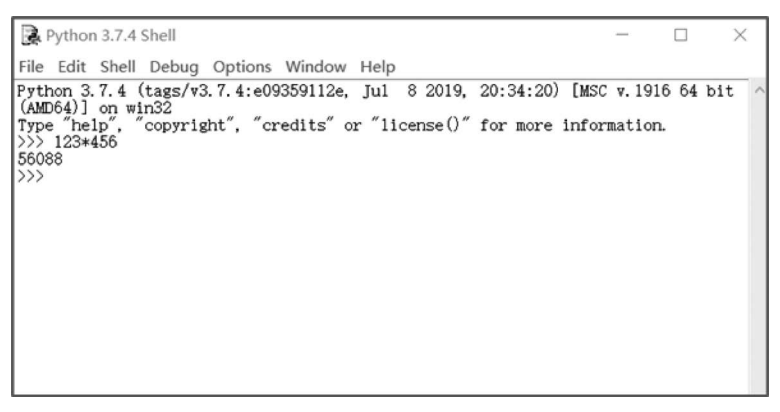

图 3-22 通过一个简单程序验证 Python 是否安装成功

也可以在 Python 命令行窗口进行验证。单击屏幕左下方"展开"旁的下拉箭头,可以看 到 Python 3.7(64 bit)选项,单击此选项可以打开 Python 命令行窗口,如图 3-23~图 3-25 所示。

输入相同的简单程序,然后按 Enter 键运行该程序,可以看到相同的运行结果,如图 3-26 所示。

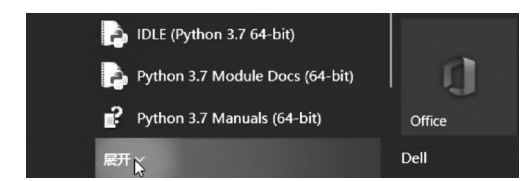

IDLE (Python 3.7 64-bit)
 Python 3.7 Module Docs (64-bit)
 Python 3.7 Manuals (64-bit)
 Python 3.7 (64-bit)

图 3-23 找到"展开"旁的下拉箭头并单击按钮

图 3-24 看到 Python 3.7 (64 bit)选项

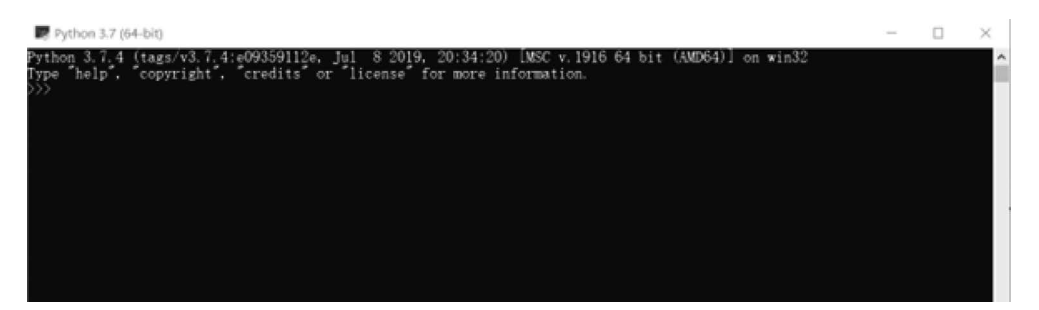

图 3-25 单击 Python 3.7 (64 bit)选项后,出现 Python 命令行窗口

| Python 3.7 (64-bit)                                                                                                    | - | × |
|----------------------------------------------------------------------------------------------------|---|---|
| Python 3.7.4 (tags/v3.7.4:e09359112e, Jul 8 2019, 20:34:20) [MSC v.1916 64 bit (AMD64)] on win32<br>Type "help", "copyright", "credits" or "license" for more information. |   | ^ |
| >>> 123*456<br>56088                                                                                                    |   |   |
|                                                                                                    |   |   |
|                                                                                                    |   |   |
|                                                                                                    |   |   |
|                                                                                                    |   |   |
|                                                                                                    |   |   |
|                                                                                                    |   |   |
|                                                                                                    |   |   |
|                                                                                                    |   |   |
|                                                                                                    |   |   |
|                                                                                                    |   |   |
|                                                                                                    |   | ~ |

图 3-26 通过一个简单程序验证 Python 是否安装成功

元学习模型编程所需的科学计算包托管在 Anaconda 上,也可以直接通过 PyCharm 调用,所以需要先安装 Anaconda 和 PyCharm,已经在前两章完成 Anaconda 的安装配置。 PyCharm 是 JetBrains(捷克的软件公司)开发的 Python 集成开发环境,有 Professional(专业版)和 Community(社区版)两种,其官网下载页面如图 3-27 所示。

此处选择下载免费的社区版(于2022年2月2日发布),如图 3-28 和图 3-29 所示。

双击 EXE 文件 pycharm-community-2022.2.2,可以启动安装。在弹出的第一个窗口 中单击 Next 按钮,在新弹出的窗口中单击 Browse 按钮以修改安装路径,继续单击 Next 按 钮,在弹出的窗口中勾选所有选项,再次单击 Next 按钮,如图 3-30~图 3-32 所示。

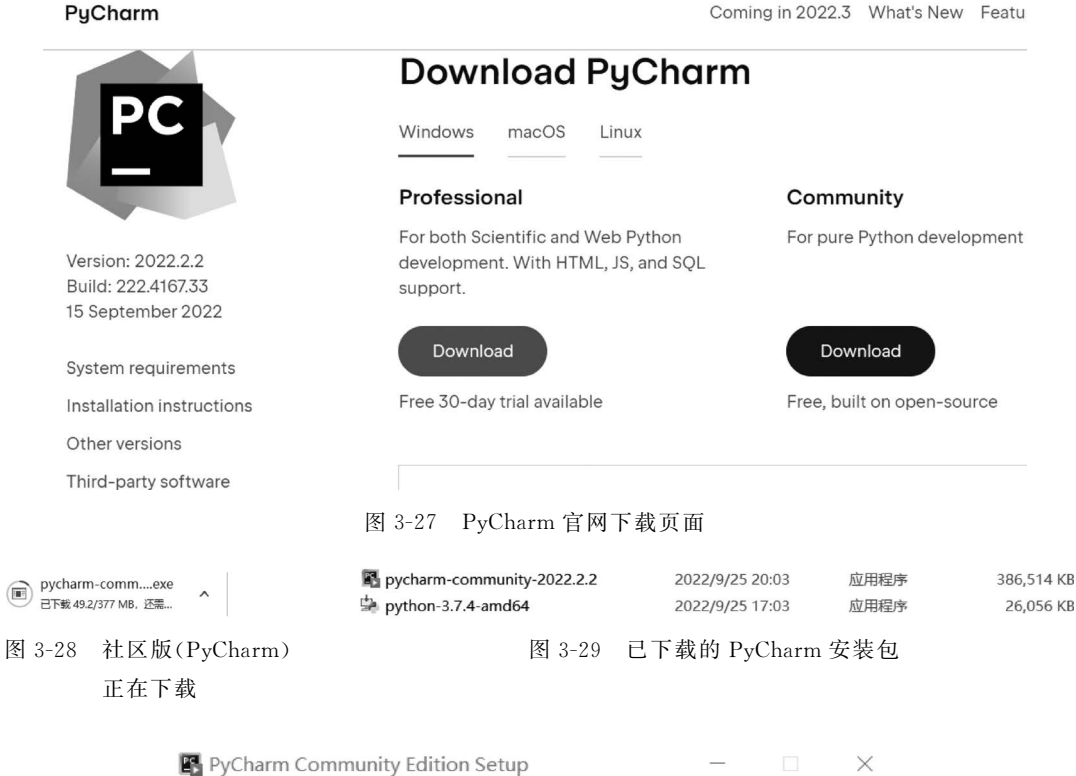

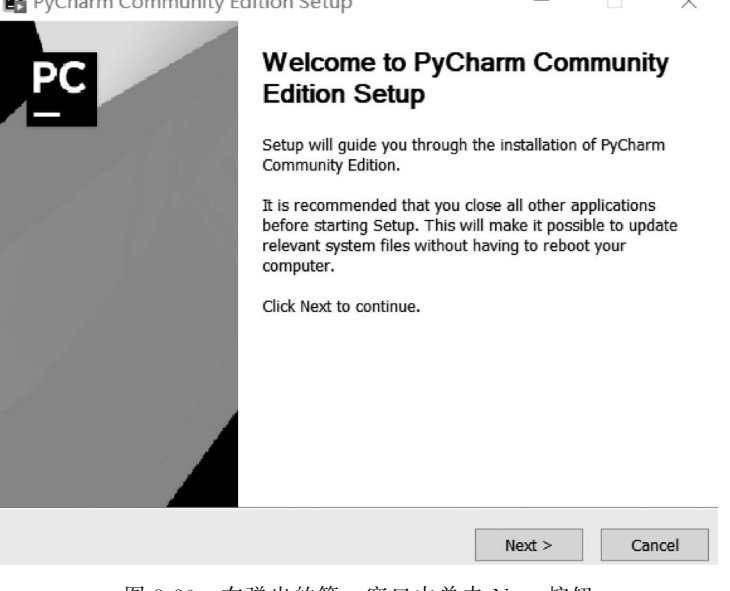

图 3-30 在弹出的第一窗口中单击 Next 按钮

| PyCharm                                                                   | 🖌 浏览文件夹                                                                                   |                                                                                  |                                        |                  |  |  |  |  |  |  |
|---------------------------------------------------------------------------|-------------------------------------------------------------------------------------------|----------------------------------------------------------------------------------|----------------------------------------|------------------|--|--|--|--|--|--|
| Select the folder to install PyCharm Community Edition in:                |                                                                                           |                                                                                  |                                        |                  |  |  |  |  |  |  |
| Setup will in<br>folder, click t<br>Destination<br>\Program<br>图 3-31 在新弹 | → Ksoftw<br>matlat<br>→ mycpr<br>mypyt<br>→ Progra<br>→ Progra<br>→ Pyt<br>→ Pyt<br>→ Pyt | vare<br>occdes<br>ojects<br>honcodes<br>am Files<br>amfilesforai<br>:harm<br>hon | 安钮以修改会                                 | <b>◆</b><br>安装路径 |  |  |  |  |  |  |
| 🖪 PyCharm Community Edition Setup 🦳 🗌 🗙                                   |                                                                                           |                                                                                  |                                        |                  |  |  |  |  |  |  |
| PC                                                                        | Installation Options           Configure your PyCharm Community Edition installation      |                                                                                  |                                        |                  |  |  |  |  |  |  |
| Create Desktop Shorte                                                     | cut<br>ity Edition                                                                        | Update PATH V                                                                    | ariable (restart n<br>Ider to the PATH | eeded)           |  |  |  |  |  |  |
| Update Context Menu                                                       | as Project"                                                                               |                                                                                  |                                        |                  |  |  |  |  |  |  |
| Create Associations                                                       |                                                                                           |                                                                                  |                                        |                  |  |  |  |  |  |  |
|                                                                           |                                                                                           |                                                                                  |                                        |                  |  |  |  |  |  |  |
|                                                                           |                                                                                           | < Back                                                                           | Next >                                 | Cancel           |  |  |  |  |  |  |

图 3-32 勾选所有安装选项

单击 Next 按钮,在弹出的窗口中单击 Install 按钮,即可完成安装,如图 3-33 所示。

安装完成后,需要重启计算机(选择 Reboot now 选项,并单击 Finish 按钮),如图 3-34 所示。

此时,可以在计算机桌面上看到 PyCharm 的图标,双击此图标即可打开 PyCharm。在 弹出窗口中选择 Do not import settings 选项,并单击 OK 按钮即可启动 PyCharm,如图 3-35 所示。

成功启动 PyCharm 后出现的界面如图 3-36 所示。在左侧可以看到 4 个选项,分别为 Projects(项目)、Customize(自定义)、Plugins(插件,包括设置 PyCharm 操作界面语言为中 文)、Learn PyCharm(学习 PyCharm)。其中,Projects 用于人工智能项目的开发,右侧对应 有 New Project(创建新项目)、Open(打开已有项目)、Get from VCS(从之前配置的 GitHub 账号里获取该账号拥有的项目)3 个功能。

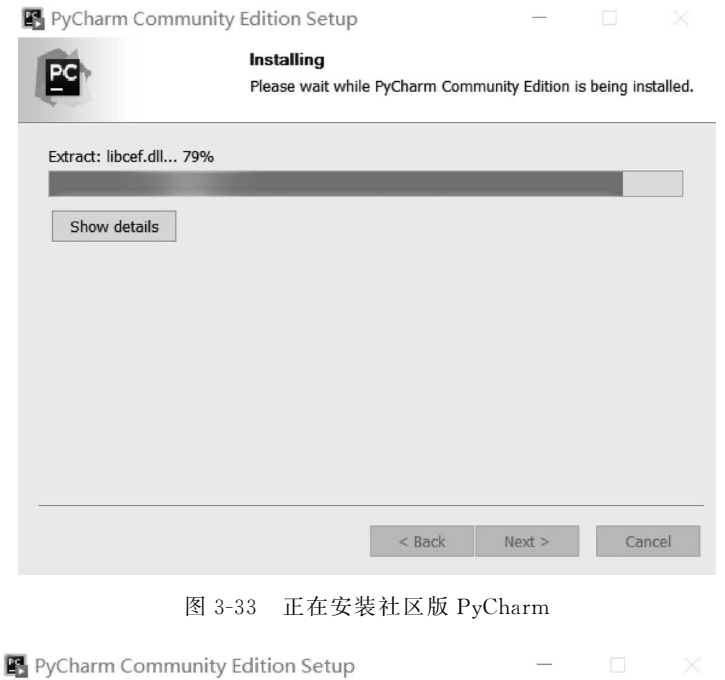

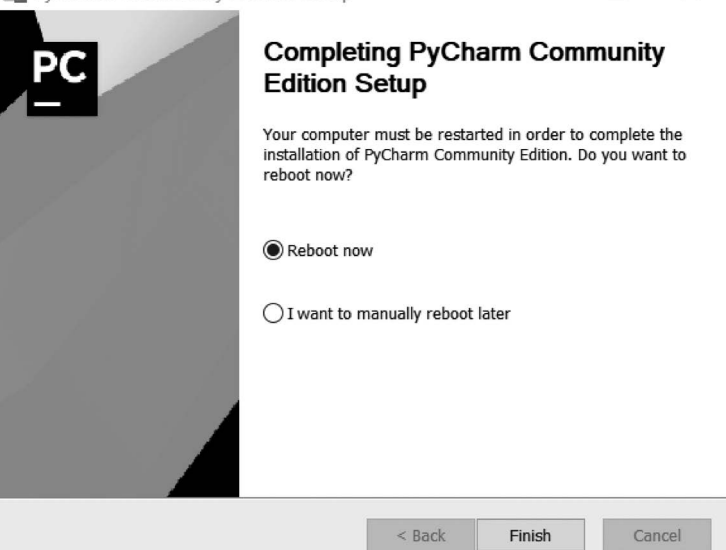

#### 图 3-34 完成社区版 PyCharm 的安装

|         | Import PyCharm Settings            | ×  |                             |  |
|---------|------------------------------------|----|-----------------------------|--|
| PC      | O Config or installation directory |    | PyCharm<br>Community 2022.2 |  |
|         |                                    | -  |                             |  |
| PyCharm | Do not import settings             |    | -                           |  |
| Communi |                                    | ок |                             |  |

图 3-35 通过快捷方式启动 PyCharm

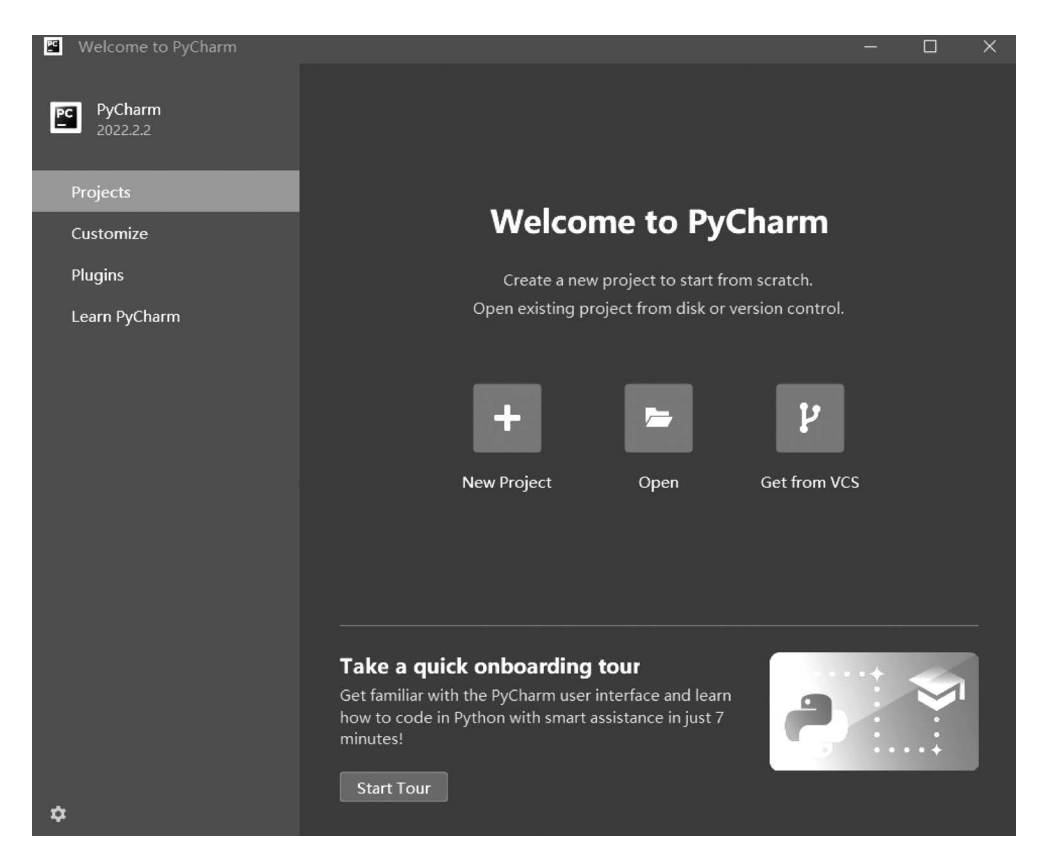

图 3-36 成功启动 PyCharm 后的界面

在右侧下方还可以看到 Take a quick onboarding tour 提示信息,意思是"你只需要花费7分钟,就可以熟悉 PyCharm 界面并学会在智能辅助下进行 Python 编程"。单击底部的 Start Tour 按钮,根据提示熟悉 PyCharm 界面。元学习代码调试所需的 PyCharm 配置将在第4章进行讲解。

### 3.5.3 最大池化过程

众所周知,TensorFlow 提供了比较完备的优化框架,但 TensorFlow 自带的科学计算 包无法完全解决最优化过程中的二阶求导问题。因此,对过程建模而言,更为关键的还是梯 度下降机制,其核心代码如下。

```
"""
#第二个模块注册元优化过程中所需的新 op
"""
@ ops.RegisterGradient("MaxPoolGrad")
#注册一个新 op,并命名为 MaxPoolGrad,加入 ops,用于计算梯度
```

#顾名思义,主要用于计算最大池化梯度
#作为一个深度学习框架,TensorFlow提供了大量的基本操作
#基本操作可任意组合并设计出比常用神经网络更强大的算法,使用优化技术的开发简单高效
#在元学习模型编程中,还会涉及一些不易实现的操作,此时就有必要注册新的 op

注册一个名为 MaxPoolGrad 的 op,主要是为了方便自定义梯度。换言之, MaxPoolGrad 作为一个新 op,可用于最大池化梯度的定义。该定义将有助于理解元优化过程中的最大池 化机制,相关定义的核心代码如下。

```
#第三个模块定义了用 op 和 grad 完成最大池化的过程
.....
def MaxPoolGradGrad(op, grad):
#定义 MaxPoolGradGrad()函数,顾名思义,两个 grad 连写表示连续两次求导
#该函的输入为 op 和 grad
#这里将计算出3个梯度值
   gradient = gen nn ops. max pool grad(op.inputs[0], op.outputs[0],
          grad, op.get_attr("ksize"), op.get_attr("strides"),
          padding = op.get attr("padding"), data format = op.get attr("data format"))
#反池化梯度 gradient 可以用 gen_nn_ops._max_pool_grad()函数计算
#其本质是计算最大池化的反向传播梯度,因此也称为反池化函数
#该函数有7个输入,依次为 op 的输入和输出模块、待求导梯度、op 自带的两个属性以及空间属
#性、数据格式
   gradgrad1 = array ops.zeros(shape = array ops.shape(op.inputs[1]), dtype = gradient.
dtvpe)
#第一个二阶导数 gradgrad1 是调用 array ops. zeros()函数计算的
♯array ops.zeros()函数的输入为 shape 和 dtype, dtype 直接采用 gradient.dtype
#在 gradgrad1 中, shape 采用 array ops. shape(op. inputs[1])
qradgrad2 = array ops. zeros(shape = array ops. shape(op. inputs[2]), dtype = gradient.
dtype)
#第二个二阶导数 gradgrad2 也可以调用 array_ops.zeros()函数计算
♯array ops.zeros()函数的输入为 shape 和 dtype, dtype 直接采用 gradient.dtype
#在 gradgrad2 中, shape 采用 array ops. shape(op. inputs[2])
   return (gradient, gradgrad1, gradgrad2)
# MaxPoolGradGrad()函数的返回值为3个梯度
#3个梯度值依次为上述计算得到 gradient、gradgrad1 和 gradgrad2
```